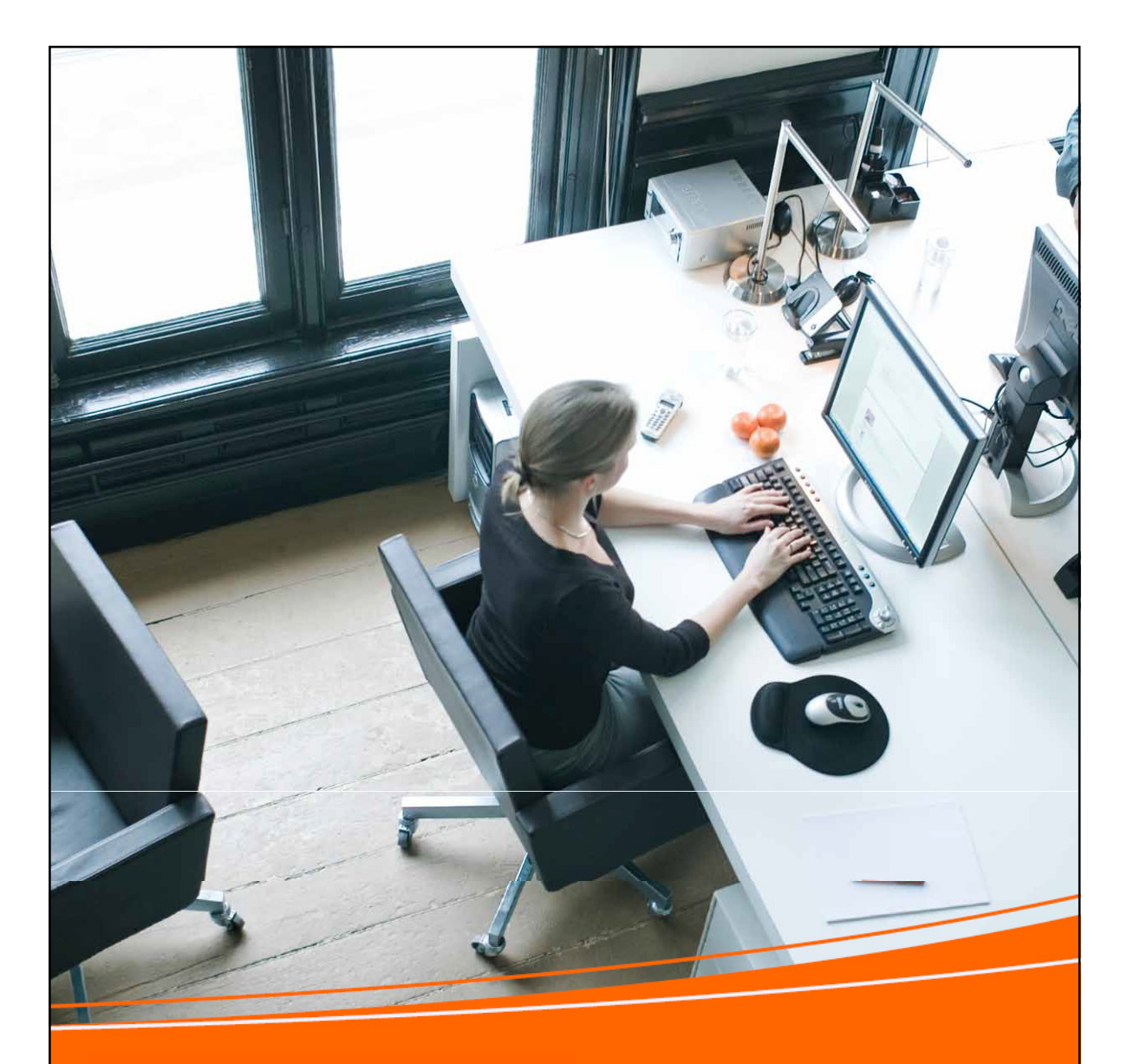

Kasutusjuhend

# *Online*arveldamine

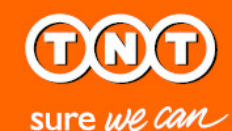

Abi saamiseks võtke ühendust

e-posti aadressil: info.ee@tnt.com

telefoni teel: 6 271 900

| Sisukord                            |    |
|-------------------------------------|----|
| Tere tulemast Online-arveldamisesse | 3  |
| Online-arveldamise registreerumine  | 4  |
| eArved ja eMakse                    | 10 |
| Sisselogimine                       | 11 |
| Uute arvete vaatamine               | 13 |
| Otsimine ja sorteerimine            | 15 |
| Arvete tasumine                     | 17 |
| Konto väljavõtete vaatamine         | 22 |
| Arve vaidlustamine                  | 25 |
| Kontode lisamine                    | 29 |
| Salasõna muutmine                   | 31 |
| Registreeringu tühistamine          | 33 |
| Tehnilised nõuded                   | 34 |
|                                     |    |

## Tere tulemast!

## Arvete haldamine võib olla aeganõudev tegevus

Kui Teil on palju teha, siis viimane asi, mida vajate, on hulk pabereid, mida registreerida ja arhiveerida.

Just kiirus ja lihtsus on need, mida vajate!

Niisiis, et Teie elu kergemaks muuta, oleme välja töötanud elektroonilise haldussüsteemi, mis võimaldab hallata kõiki Teie kontosid – arveid, väljavõtteid ja makseid – vaid paari klikiga.

See on nutikas, kiire ja ka keskkonnasõbralik. Mis võiks veel lihtsam olla?

Käesolev juhis sisaldab kõike, mida peate teadma TNT *Online*arveldamise süsteemist – tõhusaimast kontode haldamise meetodist.

| Registreerumine   |                                                                                                    |                                                                                         |                                                                            |                                                                          |
|-------------------|----------------------------------------------------------------------------------------------------|-----------------------------------------------------------------------------------------|----------------------------------------------------------------------------|--------------------------------------------------------------------------|
|                   |                                                                                                    |                                                                                         |                                                                            |                                                                          |
|                   |                                                                                                    | TNT                                                                                     | Express [ <u>muuda riki</u> ] <u>tekst suurema</u>                         | ks prindi muud lehed sisukord Kontakt & Päringud                         |
|                   | sure we can                                                                                                    | CELIA TELLIMINE SAATMISEST                                                              |                                                                            |                                                                          |
|                   | <u>Avaient</u> / <u>Régistréermine</u>                                                                            |                                                                                         |                                                                            |                                                                          |
|                   | Registreerimine - 1. samm 4-st                                                                                    | t                                                                                       |                                                                            |                                                                          |
|                   | Sisesta oma TNT kliendinumber ja allolevad and                                                                    | lmed enne 2. sammuga jätkamist                                                          |                                                                            |                                                                          |
|                   | 1 Sisesta registreemisinfo 2 Registre                                                                             | eerumine 3 Tingimused 4 K                                                               | linnitus                                                                   |                                                                          |
|                   |                                                                                                    |                                                                                         | märgitud väljad                                                            | ° on kohustuslikud                                                       |
|                   | TNT konto info Palun sisesta täielik kliendinumber, kaasa arvatu                                                  | id eesseisvad nullid                                                                    |                                                                            |                                                                          |
|                   | TNT kliendinumber                                                                                                 | *                                                                                       | Kui Sul ei ole TNT kliendinumbrit, võ                                      | ita<br>677.000                                                           |
|                   | Riik                                                                                                    | * Estonia                                                                               | Rik, kus kontot hallatakse                                                 | 041 IANN                                                                 |
|                   |                                                                                                    |                                                                                         |                                                                            |                                                                          |
|                   | - Kontakt                                                                                                    |                                                                                         |                                                                            |                                                                          |
|                   | Palun sisesta kontaktinfo                                                                                         |                                                                                         | 7                                                                          |                                                                          |
|                   | Mr/Mr                                                                                                    | s                                                                                       |                                                                            |                                                                          |
|                   | Perekonnanimi                                                                                                    | P                                                                                       |                                                                            |                                                                          |
|                   | Mobiiltelefo                                                                                                    | n                                                                                       | Sisesta vähemalt üks telefoninumb<br>Numbrite vahel ei tohi olla tühikuid! | er.                                                                      |
|                   | Lauatelefor                                                                                                    | n                                                                                       |                                                                            |                                                                          |
|                   | Töötelefo                                                                                                    | n                                                                                       |                                                                            |                                                                          |
|                   | E-posti aadress                                                                                                   | *                                                                                       |                                                                            |                                                                          |
|                   | Palun sisesta kasutajanimi ja salasõna, mida soc                                                                  | ovid Online arveldamise sisselogimisel kasutad                                          | ia.                                                                        |                                                                          |
|                   | Kasutajanimi                                                                                                    | i*                                                                                      | vähemalt 6 tähemärki                                                       |                                                                          |
|                   | Salaõna                                                                                                    | *                                                                                       | Vaata salasõna tingimusi                                                   |                                                                          |
|                   | Korda salasõna                                                                                                    | r                                                                                       |                                                                            |                                                                          |
|                   |                                                                                                    |                                                                                         | Tühista                                                                    | Jätka                                                                    |
|                   |                                                                                                    |                                                                                         |                                                                            |                                                                          |
|                   | Autoridiquesest Privaatsusest Kaubaveo tingimused<br>Intellectual and other property rights to the information of | contained in this site are held by TNT Holdings                                         | B.V. with all rights reserved © 2011                                       |                                                                          |
| Desistant         |                                                                                                    | 4. Destatus estastas en d                                                               |                                                                            |                                                                          |
| on kiire ja lihtn | ie.                                                                                                    | Neid andmeid kasutataks                                                                 | e Teie                                                                     | Teie kasutajanimi peab meie süsteemides                                  |
| Minge aadrocci    | le www.tnt.com ia valige                                                                                          | kasutajatunnuse, sh kasut                                                               | tajanime, salasõna<br>eks                                                  | olema unikaalne ning pikkusega 6–50<br>tähemärki Soovitame sisestada oma |
| Kulleri tellimise | rippmenüüst E-arved. Logi                                                                                         |                                                                                         |                                                                            | kasutajanimena üldise e-posti aadressi.                                  |
| sisse ink viib Te | id <i>Online</i> -arveldamise<br>hele, Klikkige <i>Registreeru</i>                                                | Valige keel ja sisestage or<br>kliendinumber. Asukoht t                                 | na TNT<br>äidetakse                                                        | Salasõna peab sisaldama tähti ja numbreid                                |
| kasutajaks lingi  | il ja järgige nelja lihtsat                                                                                       | automaatselt.                                                                           |                                                                            | ning olema vähemalt kuuekohaline.                                        |
| sammu.            |                                                                                                    | Kontaktandmetes esitatud e-posti aadress on<br>aadress mille kaudu saab Teiega ühendust |                                                                            | Kui olete kõik punase tärniga tähistatud                                 |
|                   |                                                                                                    | võtta, kui olete Online-arv                                                             | veldamise süsteemi                                                         | kohustuslikud väljad täitnud, klikkige nupul                             |
|                   |                                                                                                    | registreerimise lõpetanuc<br>aadress kopeeritakse vaik                                  | 1. See e-posti<br>kimisi                                                   | Jatka.                                                                   |
|                   |                                                                                                    | registreerimisvormi kõikid                                                              | dele ülejäänud e-                                                          |                                                                          |
|                   |                                                                                                    | posti aadressi väljadele.                                                               |                                                                            |                                                                          |
|                   |                                                                                                    |                                                                                         |                                                                            |                                                                          |
|                   |                                                                                                    |                                                                                         |                                                                            |                                                                          |
|                   |                                                                                                    |                                                                                         |                                                                            |                                                                          |

Г

| Registreerumine                                                                                                    |                                                                                                    |  |  |
|----------------------------------------------------------------------------------------------------|----------------------------------------------------------------------------------------------------|--|--|
|                                                                                                    |                                                                                                    |  |  |
|                                                                                                    | TNT Express ( <u>muuda riki</u> ) <u>tekst suuremaks</u> <u>prindi</u> <u>muud lehed</u> <u>sisukord</u> <u>Kontakt &amp; Päringu</u><br>TEENUSED KULLERI TELLIMINE SAATMISEST TNT KOHTA KONTAKT & PÄRINGUD |  |  |
| <u>vvaleht</u> / <u>Registreerimine</u><br>Registreerimin                                                              | / Registreerinine<br>ne - 2. samm 4-st                                                                                                    |  |  |
| Palun sisesta TNT R                                                                                                    | skeskkonnad<br>ionto andmed, millega soovid registreeruda. Arve infoga kontrollitakse, et oled konto omanik.                                                                                                |  |  |
| 1 Sisesta registreer                                                                                                   | nisinfo 2 Registreerumine 3 Tingimused 4 Kinnitus<br>märgitud väljad * on kohustuslikud                                                                                                    |  |  |
| R                                                                                                    | TNT kliendinumber * iik, kus kontot hallatakse * EE Riik, kus kontot hallatakse Arve number * viimase 3 kuu jooksul esitatud TNT arve                                                                       |  |  |
| Tagasi eelmisele                                                                                                    | Arve kogusumma * KM-ga                                                                                                    |  |  |
| utoriõigusest Privaatsus<br>Itellectual and other prope                                                                | est Kaubaveo tingimused<br>rty rights to the information contained in this site are held by TNT Holdings B.V. with all rights reserved © 2011                                                               |  |  |
| 2. Nimekirja kan<br>Palun jälgige, et<br>tähtaeg ei ületa<br>konto andmete s<br>kinnitage oma kli<br>numbri ja täissur | <mark>dmine</mark><br>Feie poolt sisestatava arve<br><b>3 kuud.</b> Seejärel viige oma<br>isestamine lõpule ning<br>iendistaatus, sisestades arve<br>nma.                                                   |  |  |
|                                                                                                    |                                                                                                    |  |  |
|                                                                                                    |                                                                                                    |  |  |

| Registreerumine                                                                                                    |                                                                                                    |  |
|----------------------------------------------------------------------------------------------------|----------------------------------------------------------------------------------------------------|--|
|                                                                                                    |                                                                                                    |  |
|                                                                                                    | TNT Express [ <u>muuda riiki</u> ] <u>tekst suuremaks</u> <u>prindi</u> <u>muud lehed</u> <u>sisukord</u> <u>Kontakt &amp; Päringud</u><br>TEENUSED KULLERI TELLIMINE SAATMISEST TNT KOHTA KONTAKT & PÄRINGUD |  |
| <u>Avaleht</u> / <u>Registreerimine</u> / Reg                                                                                                    | streerimine                                                                                                    |  |
| Registreerimine - 2.                                                                                                    | samm 4-st<br>kkonnad<br>dmed, millega soovid registreeruda. Arve infoga kontrollitakse, et oled konto omanik.                                                                                                 |  |
| 1 Sisesta registreemisinfo                                                                                                    | 2 Registreerumine 3 Tingimused 4 Kinnitus     margtud väljad * on kohustusikud                                                                                                    |  |
| TNT kliendinumber<br>7468                                                                                                    | Riik<br>EE                                                                                                    |  |
| Tagasi eelmisele lehele                                                                                                    | Jätka Registreeri taiendav TNT konto                                                                                                    |  |
| Autoriõigusest Privaatsusest B<br>Intellectual and other property ni<br><b>2. Nimekirja kandmine</b><br>Kui Teil on rohkem kui ü<br>toimingut kuni olete kõi<br>Seejärel klikkige nupul J | aubaveo tingimused<br>phts to the information contained in this site are held by TNT Holdings B.V. with all rights reserved © 2011<br>ks konto, korrake<br>k konto, korrake<br>k kontod lisanud.<br>ätka.     |  |
|                                                                                                    |                                                                                                    |  |
|                                                                                                    |                                                                                                    |  |

| Registreerumine                                                                                                    |                                                                                                    |     |
|----------------------------------------------------------------------------------------------------|----------------------------------------------------------------------------------------------------|-----|
|                                                                                                    |                                                                                                    |     |
| TNT<br>sure we can                                                                                                    | TNT Express [ <u>muuda riiki</u> ] <u>tekst suuremaks</u> <u>prindi</u> <u>muud lehed sisukord</u> <u>Kontakt &amp; Päringud</u><br>TEENUSED KULLERI TELLIMINE SAATMISEST TNT KOHTA KONTAKT & PÄRINGUD                                                                                                    | tsi |
| Avaleht / Registreerimine / Regi                                                                                                    | <u>skeerimine</u> / Tingimused                                                                                                    |     |
| Registreerimine - 3.                                                                                                    | samm 4-st<br>2 Registreerumine <u>3 Tingimused</u> , 4 Kinnitus<br>märgitud väljad" on kohustuslikud                                                                                                    |     |
| KAUBAVEO TINGIMUSED<br>LÜHIKE VERSIOON (01-12)<br>Tegemist on kaubaveo tingimuste<br>KAUBAVEO JA MUUDE TEENU<br>1. MÕISTED<br>Järgnevaid mõisteid kasutatakse<br>tingimustes.<br>"Meie", "Me" ja, TNT tahendab T<br>lepingupartnereid;<br>"Teie", "Te" tahendab edastajat v<br>"Vedu" tahendab ja hõlmab kõiki | lühendatud versiooniga. Täispikk versioon on saadaval TNT kodulehel www.tnt.ee.<br>STE TINGIMUSED<br>alljärgnevates teie ja meie vahel sõlmitud veo- ja muude teenuste osutamise lepingu suhtes kehtivates<br>NT Express WorldwideN V. ja selle kontsemi äriühinguid (,TNT') ning TNT töötajaid, esindajaid ja sõltumatuid<br>ši saatjat;<br>meiepoolseid saadetise vedamisega seoses tehtavaid toiminguid ja osutatavaid teenuseid;<br>Nõustun TNT kaubaveo tingimustega * |     |
| Tagasi eelmisele lehele<br>Autoriõigusest Privaatsusest K                                                                                                    | Kinnita                                                                                                    |     |
| 3. Tingimused<br>Palun nõustuge TNT kau<br>märkides linnuke vastav<br>Registreerumise lõpulev<br>nupul Kinnita.                                                                                                    | baveo tingimustega,<br>asse kasti.<br>iimiseks klikkige                                                                                                    |     |
|                                                                                                    |                                                                                                    |     |
|                                                                                                    |                                                                                                    |     |

| Registreerumine                                                                                          |                                                                                                    |                                               |
|----------------------------------------------------------------------------------------------------|----------------------------------------------------------------------------------------------------|-----------------------------------------------|
|                                                                                                    |                                                                                                    |                                               |
|                                                                                                    | TNT Express [ <u>muuda riiki</u> ] <u>tekst suuremaks</u><br>EENUSED KULLERI TELLIMINE SAATMISEST TNT KOHTA KONTAKT & PÄRING | prindi muud lehed sisukord Kontakt & Päringud |
| Avaleht / Registreerimine / Regi                                                                         | treerimine / Tingimused / Kinnitus                                                                                           |                                               |
| Registreerimine 4. sa                                                                                    | 2 Registreerumine 3 Tingimused 4 Kinnitus                                                                                    |                                               |
| Täname! Oled edukalt                                                                                     | registreerunud! Saadame mõne hetke möödudes e-kirja konto aktiveerimiseks vajaliku ling                                      | giga.                                         |
| Mr/Mrs:<br>Eesnimi: C<br>Perekonnanimi: T<br>Mobiitelefoni number: 5                                     | ash<br>st<br>23456                                                                                                    |                                               |
| Lauatelefoni number:<br>Töötelefoni number:<br>E-posti aadress:                                          |                                                                                                    |                                               |
|                                                                                                    | Prindi ki                                                                                                    | innitus                                       |
| Autoriõigusest Privaatsusest K<br>Intellectual and other property rig                                    | ubaveo tingimused<br>Its to the information contained in this site are held by TNT Holdings B.V. with all rights reserved ©  | 2011                                          |
|                                                                                                    |                                                                                                    |                                               |
| 4. Kinnitamine<br>Nüüd olete TNT <i>Online-a</i><br>registreerunud. Oma reg<br>saate printida, klikkides | rveldamisse edukalt<br>istreerimisandmed<br>upul Prindi kinnitus.                                                            |                                               |
| Oma sisselogimisandme<br>saate peatselt e-kirja vaj                                                      | e aktiveerimiseks<br>aliku lingiga.                                                                                          |                                               |
|                                                                                                    |                                                                                                    |                                               |
|                                                                                                    |                                                                                                    |                                               |

| Regi | istr | eer | umi | ine |
|------|------|-----|-----|-----|
| Ŭ    |      |     |     |     |

no-reply@tnt.com 

## Hea Mari Maasikas

Registreerumine on heaks kiidetud ning konto on valmis kasutamiseks.

nise aktive erimislink

Sinu kasutajatunnus on: mari.maasikas@test.ee Sinu aktiveerimislink on: https://common.tnt.com/registration-ui/secure/financeregistration/activateregistration html?activate=true&ticket=MTAwMDAwMDYyNjA4&isInvitation=false&locale=et\_EE Lisainfo saamiseks külastage meie kodulehte http://www.tnt.ee/ või helistage klienditeeninduse numbril (+372 6 271 900).

Parimate soovidega,

TNT Express Klienditeenindus

TNT sure we can

See e-kiri on automaatselt genereeritud. Palun sellele kirjale mitte vastata.

TNT ei võta vastutust selle e-kirja sisu või tagajärgede eest, mis on tekkinud esitatud informatsiooni elluviimisel, välja arvatud juhul kui see info on kirjalikult kinnitatud. Juhime Teie tähelepanu asjaolule, et kui Te pole selle kirja adressaat, on kirja sisu avalikustamine, kopeerimine, levitamine või muul viisil kasutamine rangelt keelatud.

INI Express (muuda riiki ) tekst suuremaks prindi muud lehed sisukord Kontakt & Päringud

2

Otsi

TNT TEENUSED KULLERI TELLIMINE SAATMISEST TNT KOHTA KONTAKT & PÄRINGUD sure we can

## **Online arveldamine**

Oled edukalt registreerimise aktiveerinud.

Tere tulemast Online arveldamisse. Siin saad hallata ja maksta oma arveid.

eMakse - Saad maksta ja vaidlustada oma arveid.

Konto seadistamine - Säilita TNT kontod, millega saad sisse logida

Salasõna seadistused - Muuda oma salasõna või tühista registreerimine.

## Logi välja

Autoriõigusest Privaatsusest Kaubaveo tingimused

Intellectual and other property rights to the information contained in this site are held by TNT Holdings B.V. with all rights reserved @ 2011

## 5. Tere tulemast Online-arveldamisesse

Klikkige Teile saadetud e-kirjas sisalduval lingil 24 tunni jooksul pärast kirja saamist. Registreerumise aktiveerimiseks sisestage oma kasutajanimi ja salasõna.

# eArved <sup>ia</sup> eMakse

TNT *Online*-arveldamine muudab töömahuka arvete töötlemise ja väljavõtete vastavusse viimise palju lihtsamaks.

Vaid paari hiireklikiga saate vaadata kõiki oma konto andmeid, ilma et raiskaksite aega arvete otsimisele toimikutest või andmete käsitsi sisestamisele.

Arved saabuvad elektrooniliselt

- ✓ Uue arve saabumisel saate teate e-posti aadressile
- Arved ja väljavõtted saate alla laadida PDF-failis või Exceli tabelina
- ✓Juurdepääs arvetele on alati tagatud
- Arveid saate maksta elektrooniliselt
- Saate vaidlustada oma arveid ja jälgida vaidlustamise edenemist

| Sisselogimine                                                  |                                                                                      |                                                                                                    |                                                                                                    |
|----------------------------------------------------------------|--------------------------------------------------------------------------------------|----------------------------------------------------------------------------------------------------|----------------------------------------------------------------------------------------------------|
|                                                                |                                                                                      |                                                                                                    |                                                                                                    |
|                                                                |                                                                                      |                                                                                                    |                                                                                                    |
|                                                                |                                                                                      | TNT Express ( <u>muuda riiki</u> ) <u>teks</u>                                                              | st suuremaks prindi muud lehed sisukord Kontakt & Päringud                                                                         |
| Sure we can                                                    | TEENUSED KULLERI TELL                                                                | IMINE SAATMISEST TNT KOHTA KONTAK                                                                           | KT & PÄRINGUD                                                                                                    |
| Avaleht / Sisselogimine                                        |                                                                                      |                                                                                                    |                                                                                                    |
| Kasutaja<br>Salas                                              | nimi mari.maasikas@test.ee<br>õna •••••••••<br><u>Sisseloo</u><br><u>Unustasid s</u> | gimine<br>alasôna?                                                                                          |                                                                                                    |
| Autoriõigusest Privaatsus<br>Intellectual and other prop       | est <u>Kaubaveo tingimused</u><br>rty rights to the information contained            | d in this site are held by TNT Holdings B.V. with all rights                                                | ts reserved © 2011                                                                                                    |
|                                                                |                                                                                      |                                                                                                    |                                                                                                    |
|                                                                |                                                                                      |                                                                                                    |                                                                                                    |
| <i>Online</i> -arvelda <del>n</del><br>mitu võimalust.         | ise lehele sisenemiseks on                                                           | Kui me teatame Teile, et Teie kontole on<br>väliastatud arve. siis võite klikkida e-kiria<br>oleval lingil. | n ja me saadame selle info Teie e-posti<br>ias aadressile (kui see on Teie kasutaianimi) ia<br>Teie teavituste saamise aadressile. |
| Te võite sisse log<br>valida Kulleri tell<br>ja logida süsteen | ida aadressil <u>www.tnt.com</u> ,<br>imise rippmenüüst <i>E-arved</i><br>ni.        | Seejärel sisestage oma kasutajanimi ja<br>salasõna ning klikkige sisselogimise nupu                         | Kui meil Teie e-posti aadressi ei ole, siis<br>ul. saadame selle Teie ettevõtte registreeritud<br>kasutajagrupile.                 |
| Te võite minna o<br>www.express.tn                             | tse lehele<br>com/onlinebilling/login                                                | Kui olete oma kasutajanime või salasõna<br>unustanud, klikkige lingil "Unustasid<br>salasõna?"              | 3                                                                                                    |
|                                                                |                                                                                      |                                                                                                    |                                                                                                    |
|                                                                |                                                                                      |                                                                                                    |                                                                                                    |
|                                                                |                                                                                      |                                                                                                    |                                                                                                    |

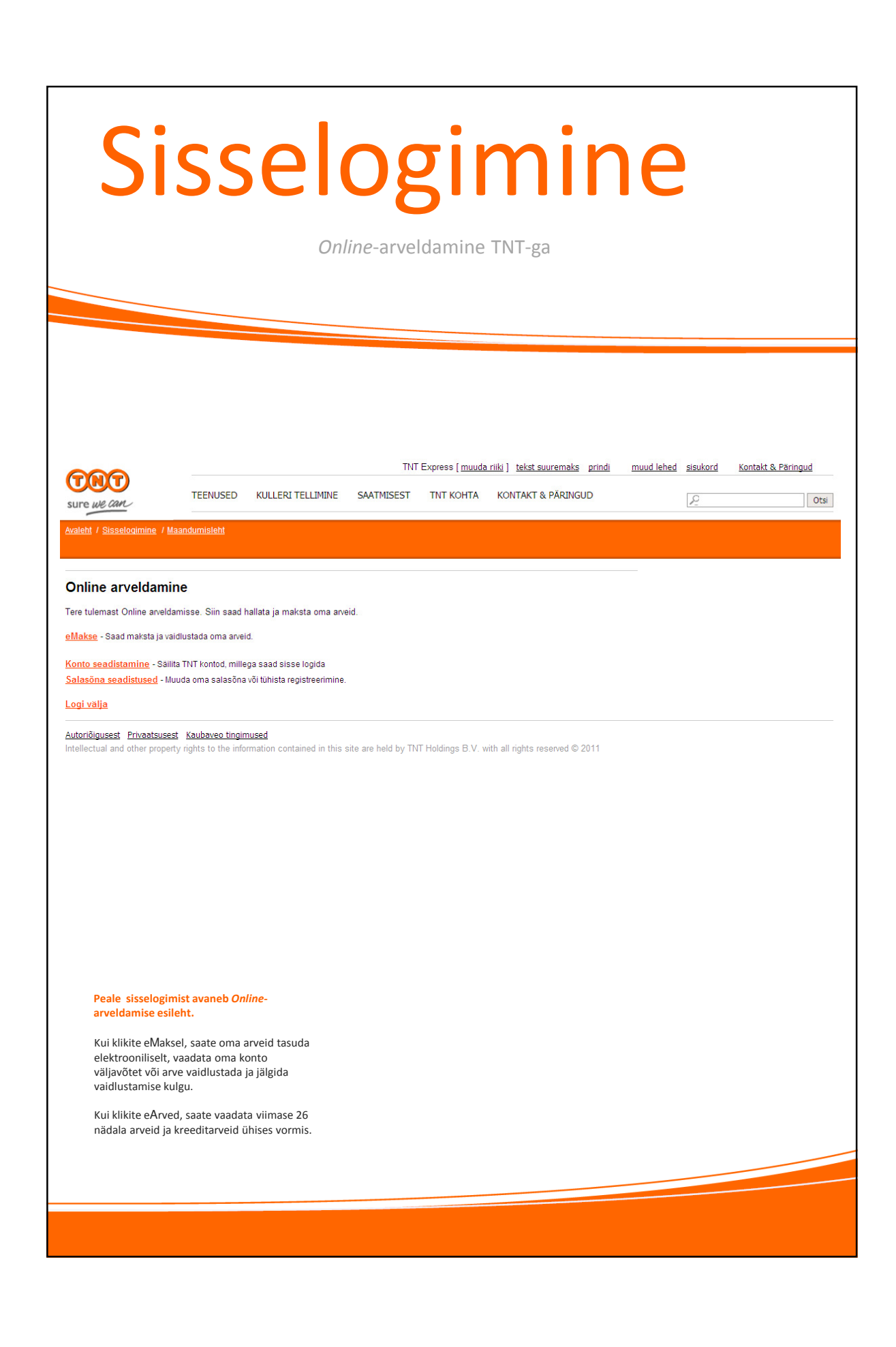

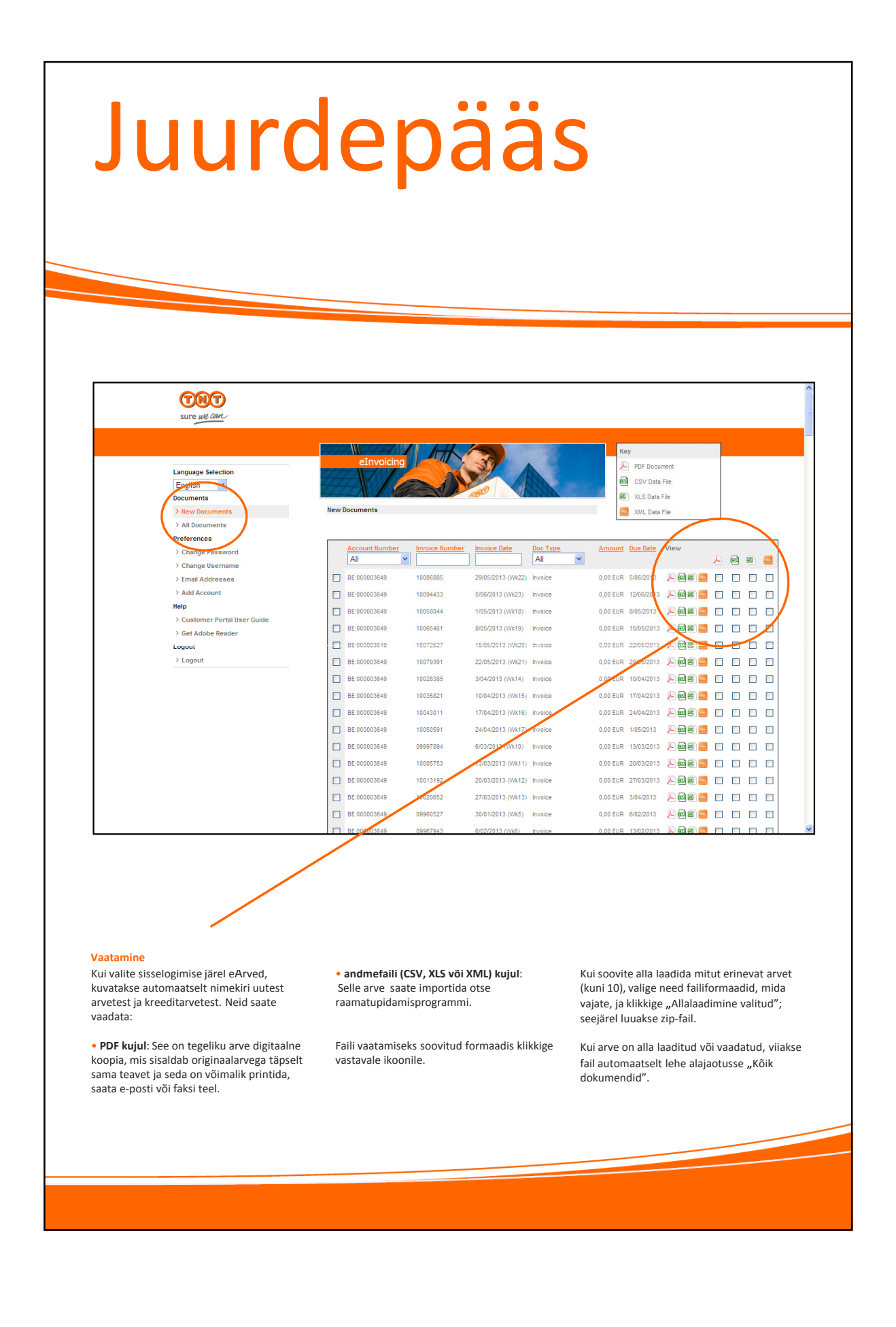

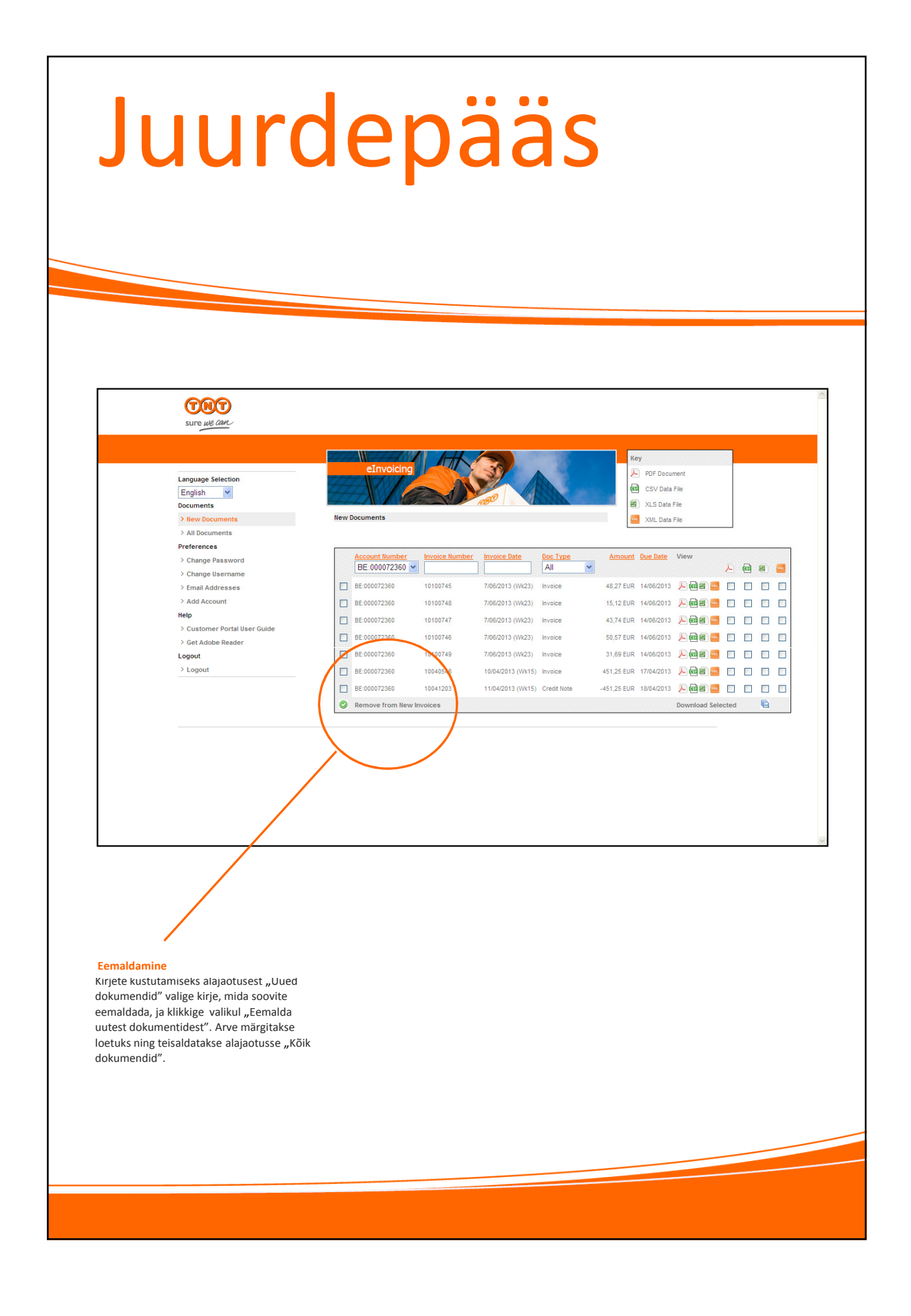

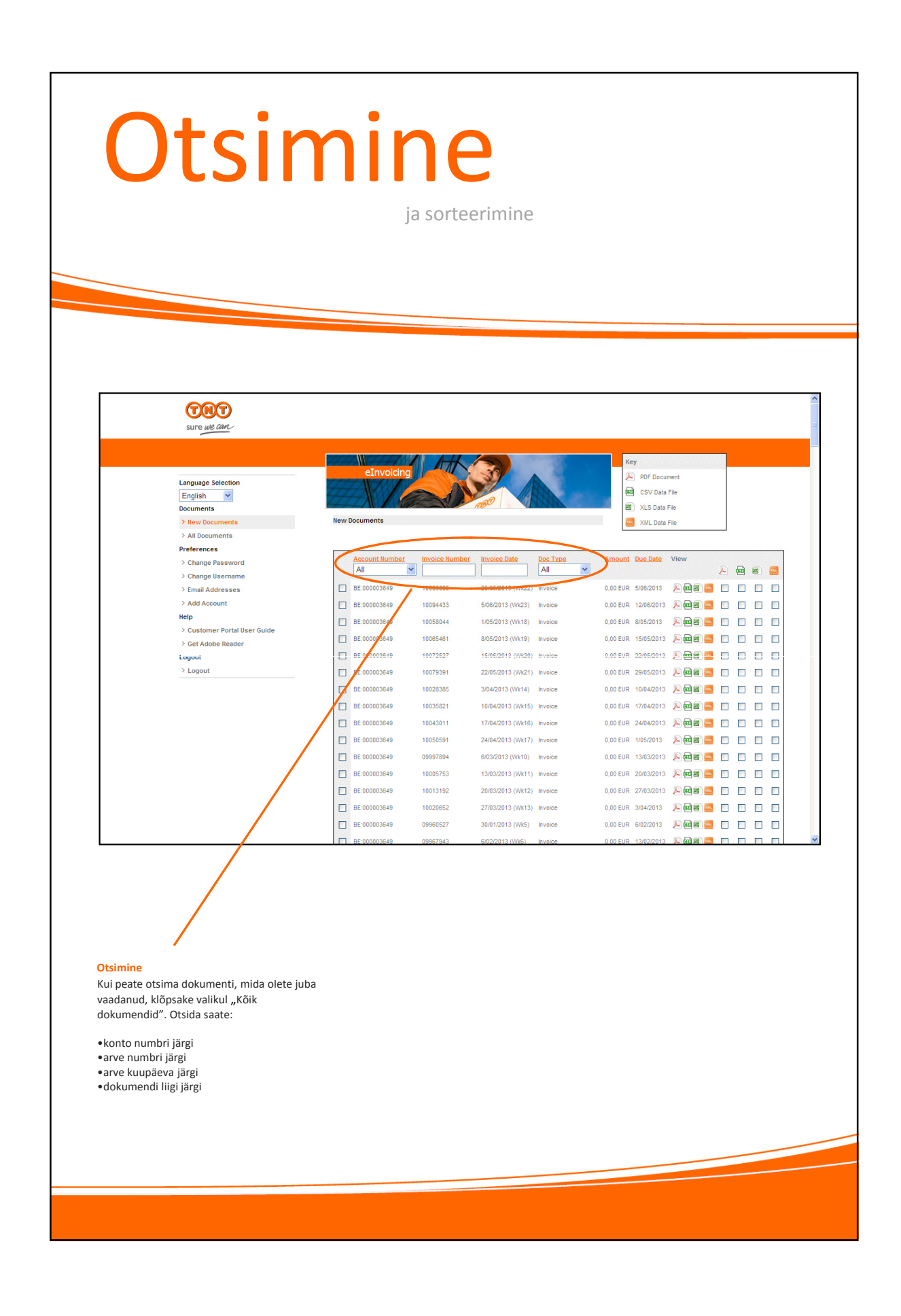

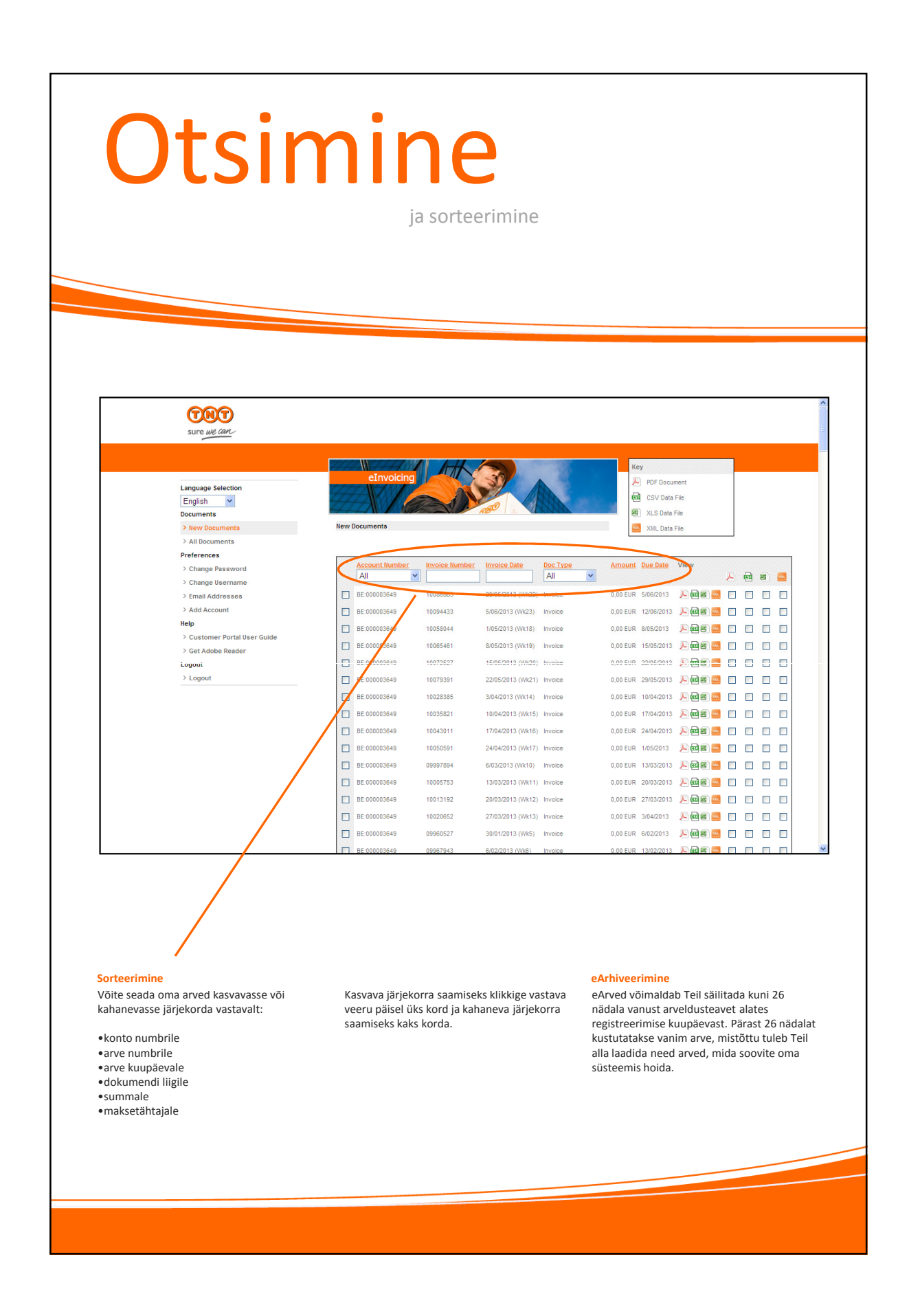

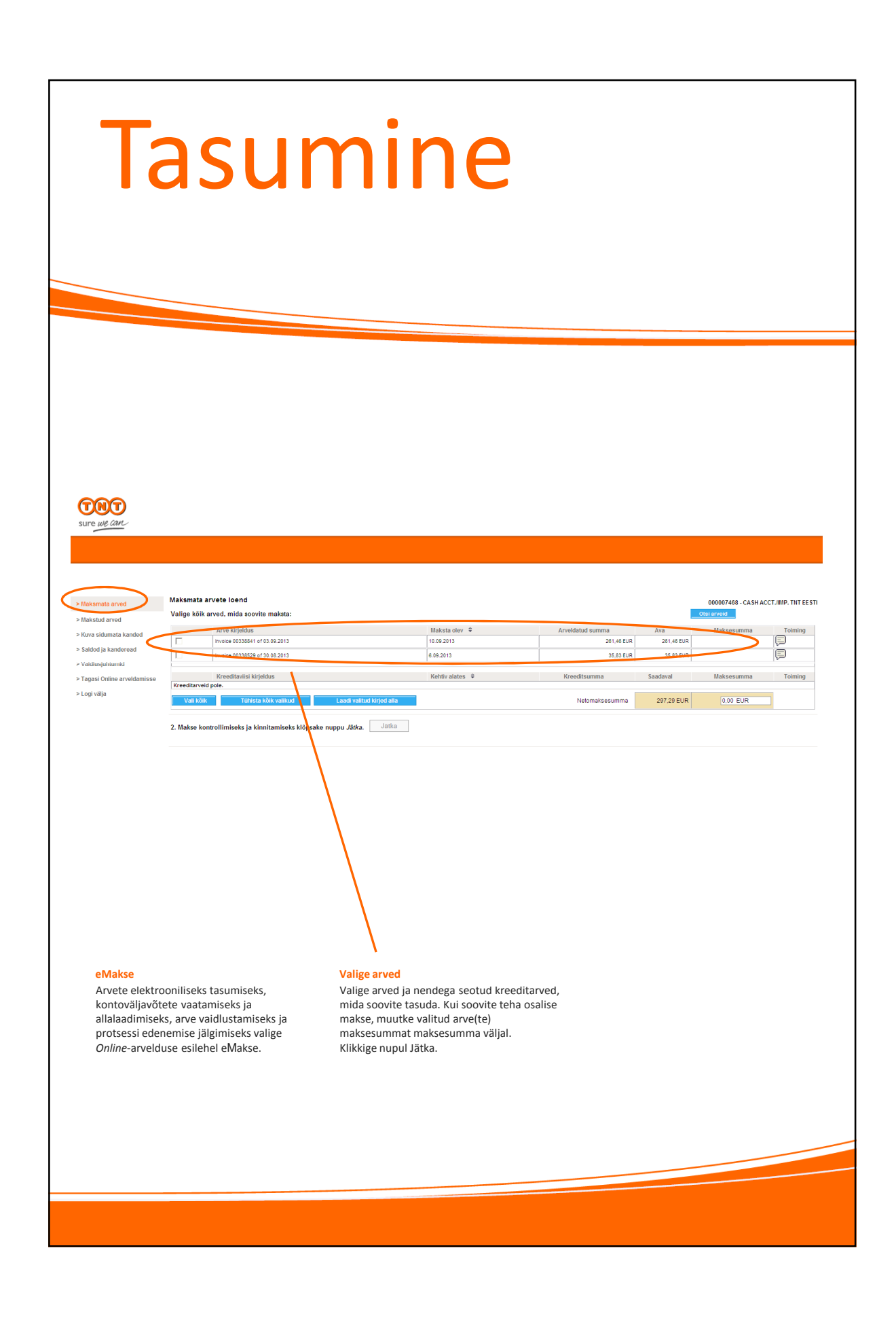

| Sure we can                                                                                                    |                        |
|----------------------------------------------------------------------------------------------------|------------------------|
| Online makse 1. samm 3-st<br>Vali makseviis , Sisesta makse andmed , Makse kinnitus ,<br>Kogusumma, mis kuulub maksmisele 35,83 EUR                                                                                                    |                        |
| Makseviis Palun vali soovitud makseviis Makseviis *: Credit Card Online Makse *: Vali makseviis Vali makseviis                                                                                                    | * Kohustuslikud väljad |
| Tagasi eelmisele lehele       Visa         American Express       MasterCard         Autoriõigusest Privaatsusest Kaubaveo tingimused       Intellectual and other property rights to the information contained in this site are held by TNT Holdings B.V. with all rights reserved © 2011 | Jätka                  |
| Makseviis<br>Valige rippmenüüst maksevorm. Seejärel<br>valige rippmenüüst makseviis.<br>Klikkige nupul Jätka.                                                                                                    |                        |
|                                                                                                    |                        |

| Tasumine<br>Teie arved                                                                                                    |
|----------------------------------------------------------------------------------------------------|
| SUITE WE CAR                                                                                                    |
| <section-header><section-header><section-header><section-header><section-header><form></form></section-header></section-header></section-header></section-header></section-header> |
|                                                                                                    |

| Sizesta makse andmed       Makse kinnitus         Sizesta makse andmed       Makse kinnitus         Sizesta makse andmed       Makse kinnitus         Sizesta makse andmed       Makse kinnitus         Sizesta makse andmed       Makse kinnitus         Sizesta makse sooritamiseks vajalikud andmed 0,01 EUR makseviis Credit Card Online.       Image: Credit Card Online.         Sizesta makse sooritamiseks vajalikud andmed 0,01 EUR makseviis Credit Card Online.       Image: Credit Card Online.         Sizesta makse andmed       Image: Credit Card Online.       Image: Credit Card Online.         Sizesta makse and med       Image: Credit Card Online.       Image: Credit Card Online.         Sizesta makse and med       Image: Credit Card Online.       Image: Credit Card Online.         Sizesta makse       Image: Credit Card Online.       Image: Credit Card Online.         Sizesta Card Collect       Image: Credit Card Online.       Image: Credit Card Card Card Online.         Image: Credit Card Card Card Card Card Card Card Card                                                                                                    |                                               |
|----------------------------------------------------------------------------------------------------|-----------------------------------------------|
| Vali maksevils       Sisesta makse andmed       Makse kinnitus         Sisesta makse andmed       Makse kinnitus         Sisesta makse andmed       Makse kinnitus         Sisesta makse andmed       Makse kinnitus         Sisesta makse andmed       Makse kinnitus         Sisesta makse andmed       Makse kinnitus         Sisesta makse andmed       Makse kinnitus         Sisesta makse andmed       Makse kinnitus         Sisesta makse andmed       Makse kinnitus         Sisesta makse andmed       Makse kinnitus         Sisesta makse andmed       Makse kinnitus         Sisesta makse sooritamiseks vajalikud andmed 0.01 EUR makseviis Credit Card Online.       Itel and Sisesta makse andmed         Please wait while we process your payment       Sisesta makse and conditions       Itel and conditions         Int Terms and conditions       Itel Terms and conditions       Itel and other property rights to the information contained in this site are held by TNT         Provered       2008       Powered         Siderinee       ge kannatust, kuni Tele makset iseertaks                                                                                                    |                                               |
| Subsection         Valuation         Statest makese and med         Statest makese and med         Statest makese         Statest makese         Statest makese         Statest makese         Statest makese         Statest makese         Statest makese         Statest makese         Statest makese         Statest makese         Statest makese         Statest makese         Statest makese <td></td>                                                                                                    |                                               |
| <pre> Powered  Powered Powered Powered Powered</pre> |                                               |
| <mark>riseerimine</mark><br>ge kannatust, kuni Teie makset<br>iseeritakse.                                                                                                    | <sup>ered by</sup> <b>≧</b><br>globalcollect* |
|                                                                                                    |                                               |
|                                                                                                    |                                               |

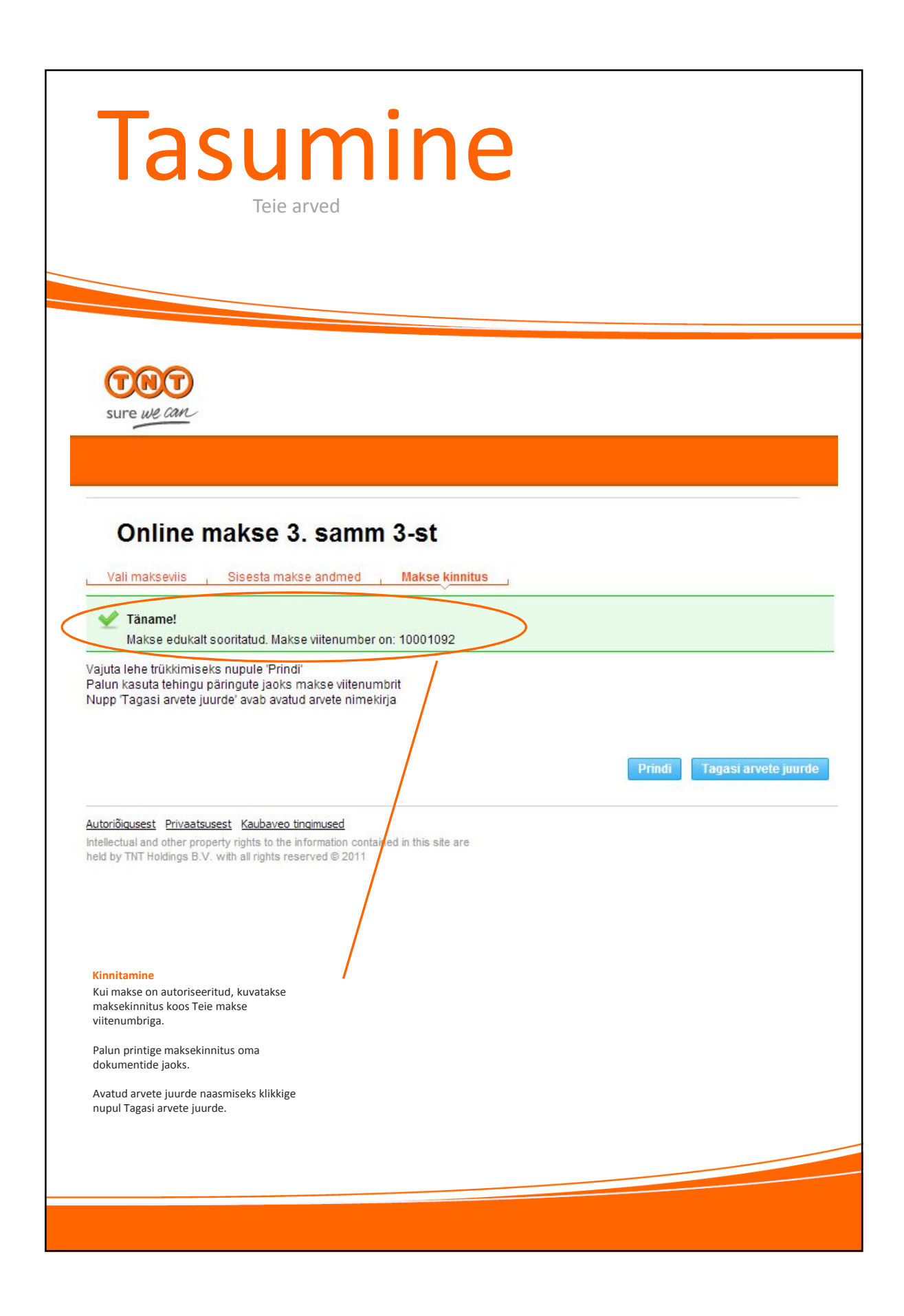

| Vaatamine<br>Tasutud arved                                                                                                    |                                                                                                    |                                                                                |  |  |
|----------------------------------------------------------------------------------------------------|----------------------------------------------------------------------------------------------------|--------------------------------------------------------------------------------|--|--|
|                                                                                                    |                                                                                                    |                                                                                |  |  |
| SURE AN CAN-                                                                                                    |                                                                                                    |                                                                                |  |  |
| V Bitsman sved     Versinder rover     Versinder rover     Versinder rover     Statistical andere viki korralistical maksele lood     Haksball ander     Satisfa ja kanderaal     Vedisujalaunid     Vedisujalaunid | Avvidad uma<br>NEED                                                                                                    | Xula mathad Materia Toming<br>표표도한 Source (The Payment Seminana )              |  |  |
| > Topsi Online avvidanitse<br>> Logi vilja                                                                                                    | , Xát;Aj                                                                                                    |                                                                                |  |  |
| Tasutud arved<br>Eelnevalt tasutud arvete vaatamiseks valige<br>olek Töödeldud ja periood, mida vaadata<br>soovite. Seejärel klikkige nupul Otsi.                                                                   | Allalaadimine<br>Kui soovite eelnevalt tasutud arvete<br>nimekirja alla laadida, klikkige allalaadimise<br>nupul. Seejärel suunatakse Teid nimekirja<br>allalaadimisse CSV-failis. | Maksete üksikasjade vaatamiseks klikkige<br>soovitud arve juba tasutud summal. |  |  |
|                                                                                                    |                                                                                                    |                                                                                |  |  |

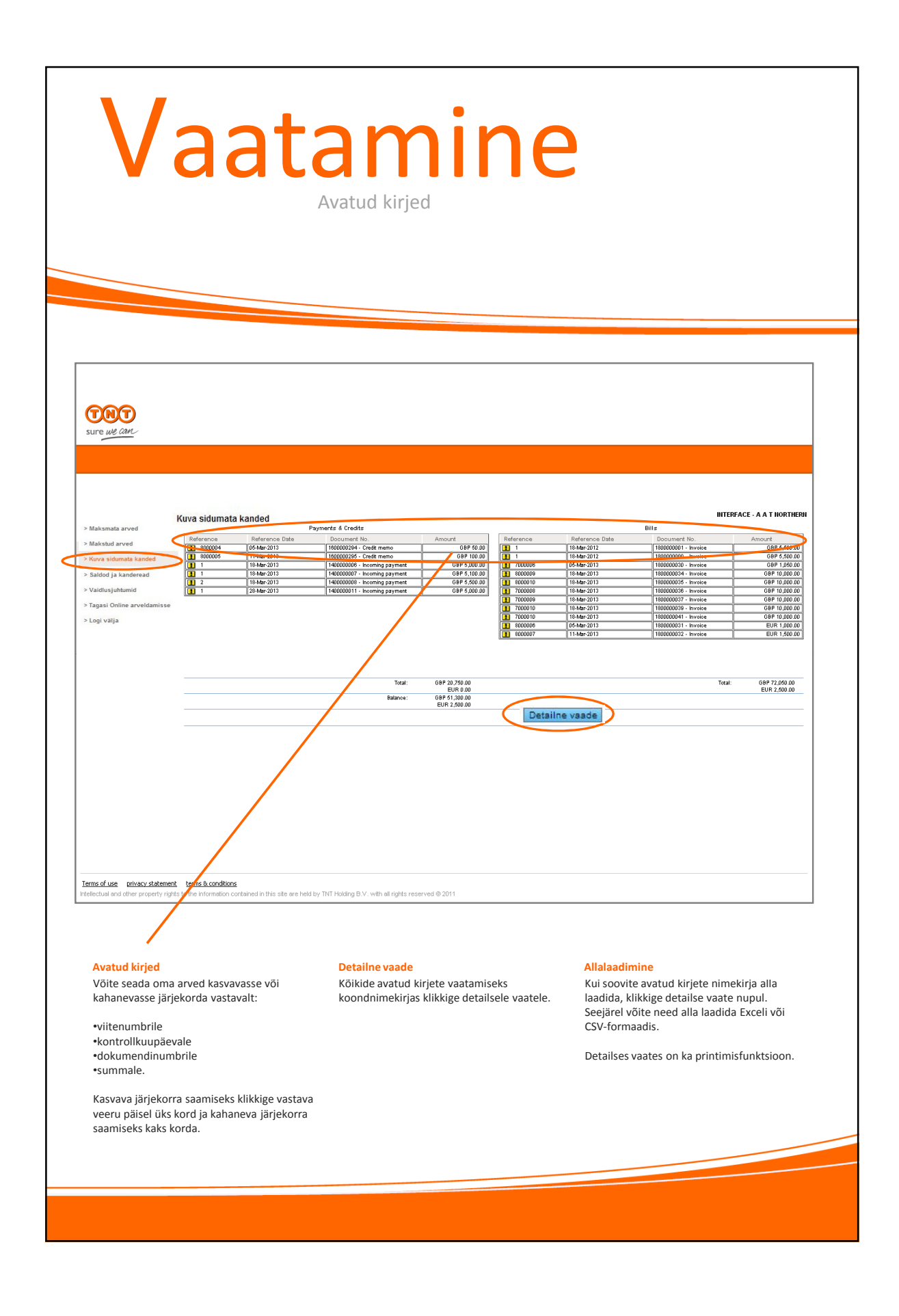

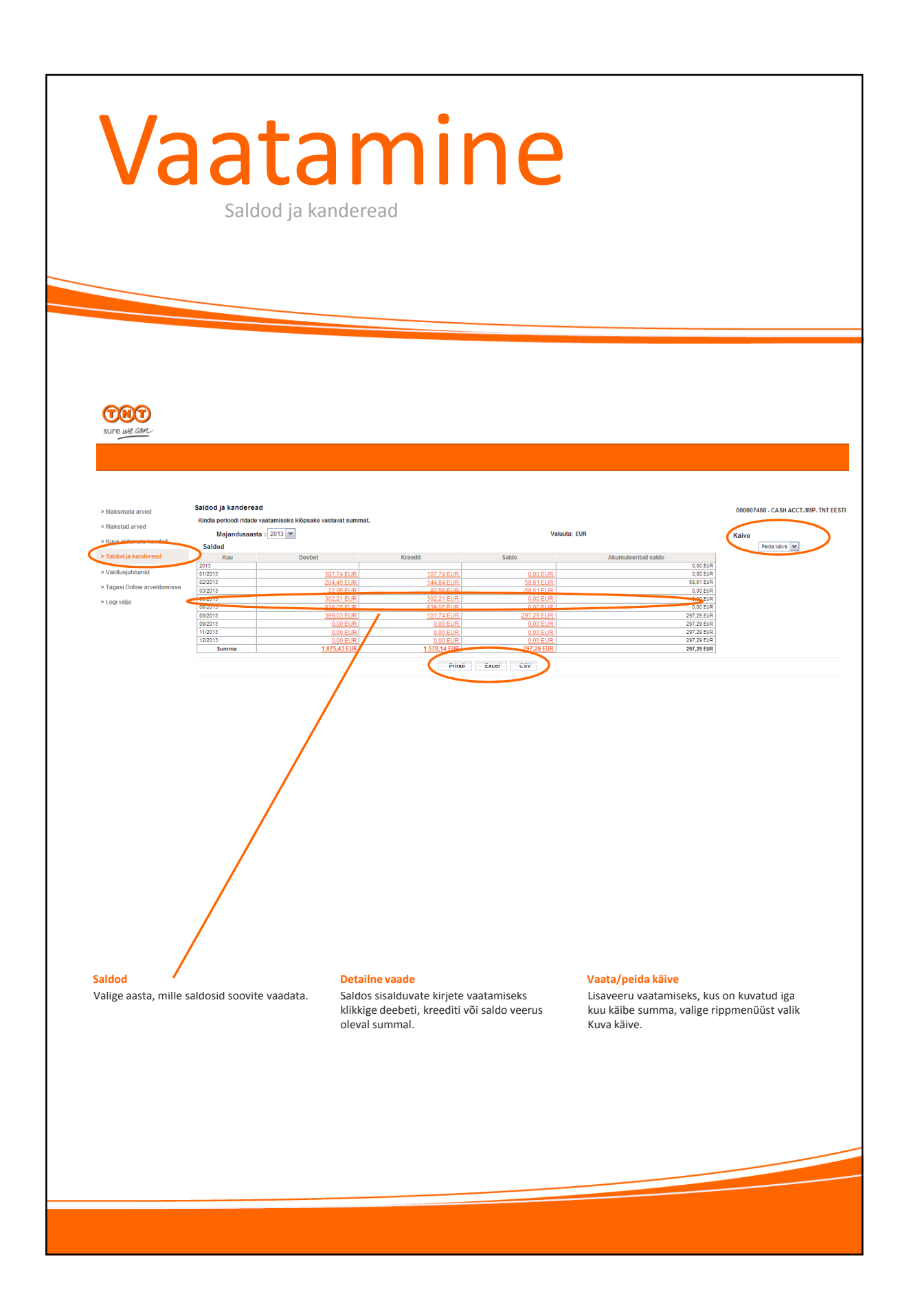

| V                                                                                                    | aidlu<br>Arve vaidlusta                                                                                                    | <b>Stan</b><br>mine ja selle edenem                           | nise jälgimine                                                                                                    |                                                                                                    |
|----------------------------------------------------------------------------------------------------|----------------------------------------------------------------------------------------------------|---------------------------------------------------------------|----------------------------------------------------------------------------------------------------|----------------------------------------------------------------------------------------------------|
| Korva sidunata kanded     Stałdod ja kanderead     Stałdod ja kanderead     Stałdod ja kanderead     Stałdod ja kanderead     Stałdod ja kanderead     Stałdod ja kanderead     Stałdod ja kanderead     Stałdod ja kanderead | Maksmata arvete loend<br>Valige kõik arved, mida soovite maksta:                                                                      | Ministra Japa *<br>10.00.2013<br>6.00.2013<br>Kohtiy alatea © | Apaddatud summa Ava<br>261.461.0.<br>26.461.0.<br>26.461.0.<br>26.461.0.<br>26.401.0.<br>Koneditsumma Saadaval<br>Netomaksesumma 287.29.EUR | 000007468 - CASH ACCT.IIMP. THT EESTI<br>Otsi arved<br>Data arved<br>Data a |
| Valige arve<br>Valige meni<br>Klikkige sell<br>soovite vaid                                                                                                    | 2. Makse kontrollimiseks ja kinnitamiseks klöpsake nuppu Jäłła<br>üüst Maksmata arved.<br>Je arve Toimingu ikoonil, mida<br>Jlustada. | Junha                                                         |                                                                                                    |                                                                                                    |
|                                                                                                    |                                                                                                    |                                                               |                                                                                                    |                                                                                                    |

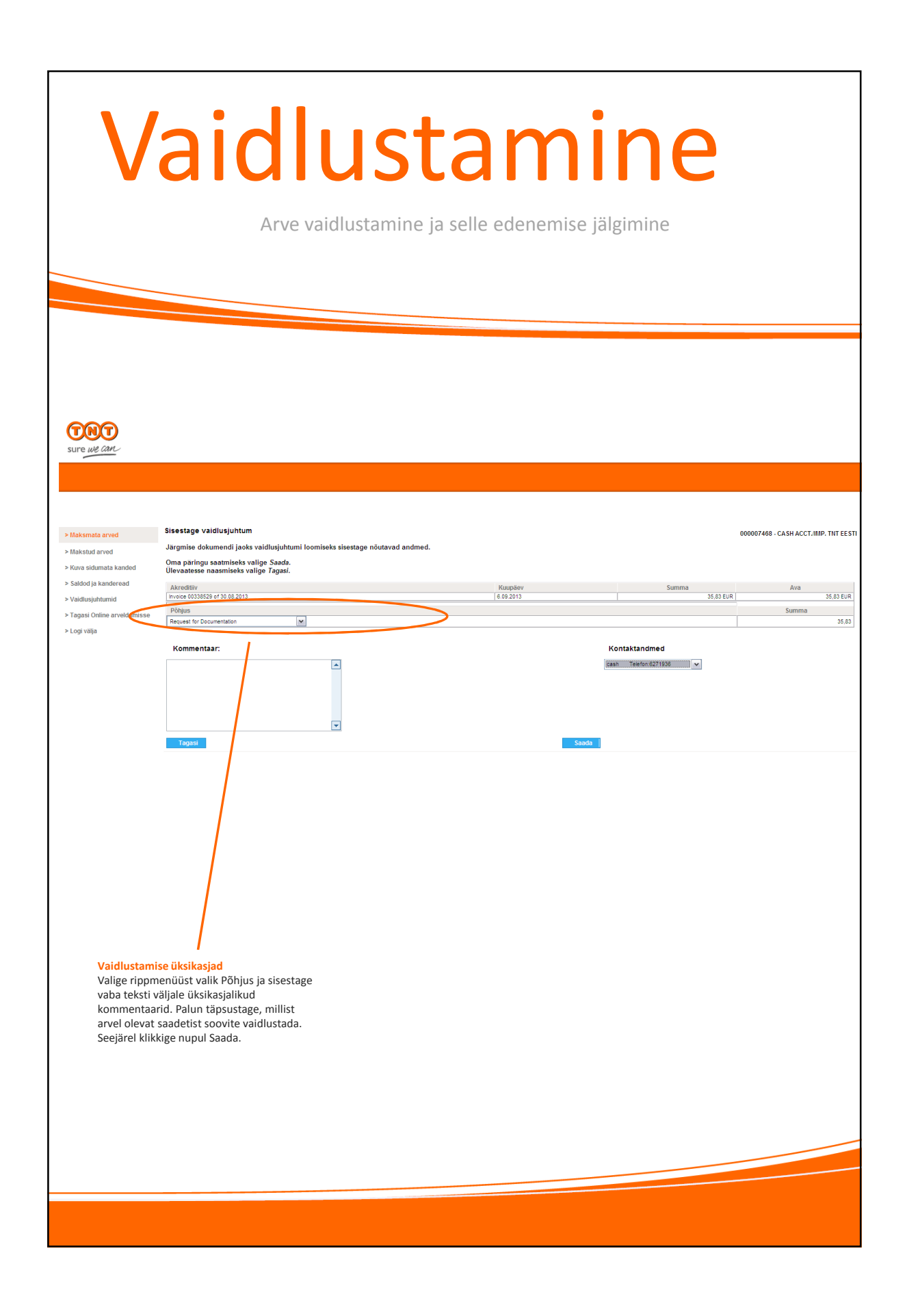

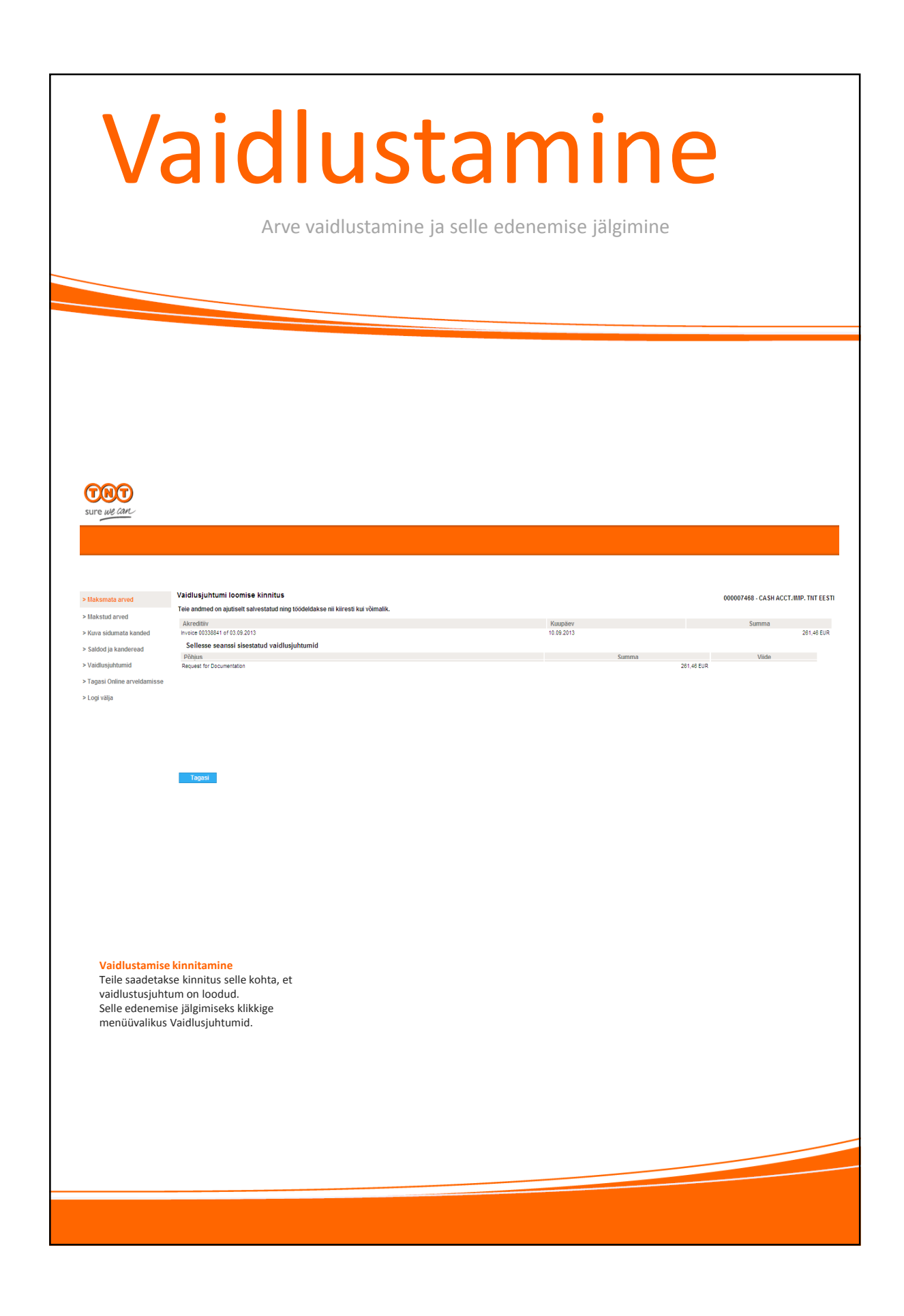

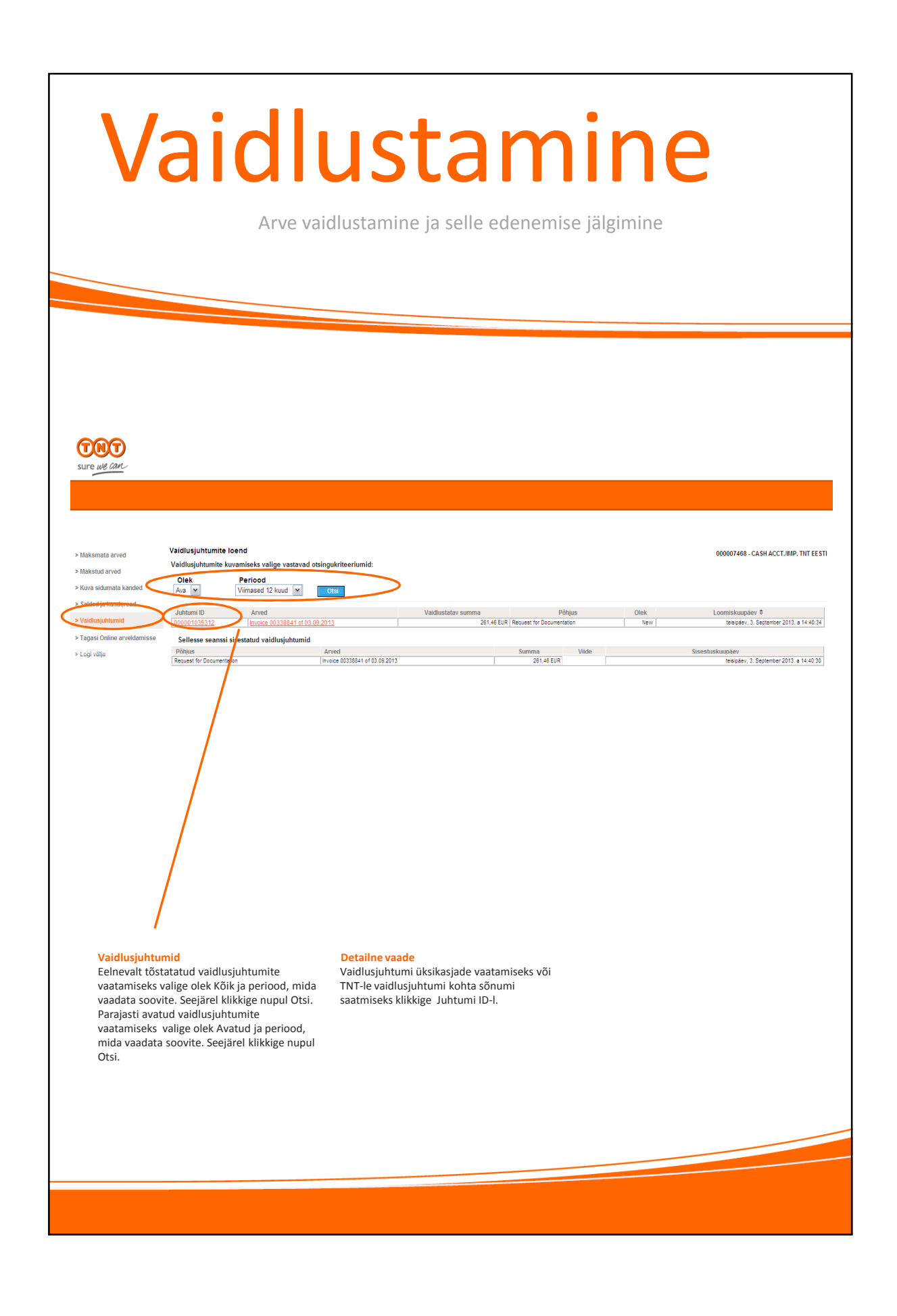

|                                                                                                    | Lis                                                                                                    | San<br>Täiendava                                                                                                    | nine<br>d kontod                                                                                                    |                         |
|----------------------------------------------------------------------------------------------------|----------------------------------------------------------------------------------------------------|----------------------------------------------------------------------------------------------------|----------------------------------------------------------------------------------------------------|-------------------------|
| Kliendinumber       Rik         487       EE ©         Logi välig       Teneta         Kestuta konto       Kestuta konto             Autorikoussei       Seisetsussei (Subbare Internation contained in this site are held by ThT Holdings B.V. with all rights reserved © 2011             Täiendavate kontode registreerimine Kontode lisamiseks oma Online-arveldamise seadistused" Online-arveldamise esileheli Vajutage nupule Registreeri täiendav konto          Vajutage nupule Registreeri täiendav konto        Sellel lehel saate ka konto number ja klikkige nupul kustuta konto | Avalett / Sisselogimine / Maar                                                                                    | TEENUSED KULLERI TEL<br>Idumisieht / Konto seadistused                                                                            | TNT Express [ <u>muuda riki] tekst suuremaks</u> <u>prind</u> <u>muud lehed</u> <u>sisukord Kontakt &amp;</u><br>LIMINE SAATMISEST TNT KOHTA KONTAKT & PÄRINGUD                                                                   | <u>Păringud</u><br>Otsi |
| Täiendavate kontode registreerimineKonto kustutamineKontode lisamiseks oma Online-arveldamiseSellel lehel saate ka konto omakasutajatunnusele valige "KontoSellel lehel saate ka konto omakasutajatunnusele valige "Kontokasutajatunnuselt eemaldada. Valigeseadistused" Online-arveldamise esilehel.eemaldatava konto number ja klikkige nupulVajutage nupule Registreeri täiendav konto.Online-arveldamise esilehele naasmiseksVajutage nupule Registreeri täiendav konto.Online-arveldamise esilehele naasmiseks                                                                          | Kliendinumber<br>4687<br>Loqi välja<br>Autoriöiqusest Privaatsusest H<br>Intellectual and other property rig      | Caubaveo tingimused                                                                                                    | Tühista Registreeri täiendav konto Kustuta konto<br>this site are held by TNT Holdings B.V. with all rights reserved © 2011                                                                                                    |                         |
|                                                                                                    | Täiendavate kontod<br>Kontode lisamiseks o<br>kasutajatunnusele va<br>seadistused" Online-<br>Vajutage nupule Reg | <b>e registreerimine</b><br>oma <i>Online</i> -arveldamise<br>alige "Konto<br>·arveldamise esilehel.<br>tistreeri täiendav konto. | Konto kustutamine<br>Sellel lehel saate ka konto oma<br>kasutajatunnuselt eemaldada. Valige<br>eemaldatava konto number ja klikkige nupul<br>Kustuta konto.<br>Online-arveldamise esilehele naasmiseks<br>klikkige nupul Tühista. |                         |

| Li                                                                                                    | sa                                                                                                    | mi                                        | in                     | 9                                     |                                                               |                     |                    |
|----------------------------------------------------------------------------------------------------|----------------------------------------------------------------------------------------------------|-------------------------------------------|------------------------|---------------------------------------|---------------------------------------------------------------|---------------------|--------------------|
|                                                                                                    | Täie                                                                                                    | ndavad kor                                | ntod                   |                                       |                                                               |                     |                    |
|                                                                                                    |                                                                                                    |                                           |                        |                                       |                                                               |                     |                    |
|                                                                                                    | TEENUSED                                                                                                    | KULLERI TELLIMINE                         | T                      | NT Express ( <u>muuc</u><br>TNT KOHTA | <u>la riiki] tekst suuremaks</u> prindi<br>KONTAKT & PÄRINGUD | muud lehed sisukord | Kontakt & Päringud |
| Avaleht / Sisselogimi                                                                                                    | n <u>e</u> / <u>Maandumisleht</u> / <u>Konto</u>                                                                                   | <u>seadistused</u>                        |                        |                                       |                                                               |                     |                    |
| Konto seadi                                                                                                    | stused                                                                                                    |                                           |                        |                                       |                                                               |                     |                    |
| Kliendinumber<br>4687                                                                                                    | Riik                                                                                                    |                                           |                        |                                       |                                                               |                     |                    |
|                                                                                                    | Kliandinum                                                                                                    | her*                                      |                        |                                       | tähistatud väljad on kohustuslikud                            |                     |                    |
|                                                                                                    | Riik, kus kontot hallata<br>Arve num<br>Arve kogusum                                                                               | kse* EE Riik, kus konto<br>ber*<br>ma*    | ot hallatakse          | 3 kuu jooksu<br>KM-ga                 | I TNT-st saadetud kehtiv arve                                 |                     |                    |
|                                                                                                    |                                                                                                    | Т                                         | ühista                 |                                       | Lisa konto                                                    |                     |                    |
| Logi välja<br>Autoriõigusest Privar<br>Intellectual and other p                                                                         | tsusest Kaubaveo tingimus<br>property rights to the informa                                                                        | <u>ed</u><br>ion contained in this site a | are held by TNT Holdin | gs B.V. with all rigi                 | nts reserved © 2011                                           |                     |                    |
| Konto üksikas<br>Palun jälgige,<br>tähtaeg ei üle<br>Seejärel viige<br>sisestamine lä<br>kliendistaatus<br>täissumma.<br>Klikkige nupul | jad<br>et Teie poolt sisestata<br>ta 3 kuud.<br>oma konto andmete<br>pule ning kinnitage o<br>, sisestades arve num<br>Lisa konto. | wa arve<br>ma<br>bri ja                   |                        |                                       |                                                               |                     |                    |
|                                                                                                    |                                                                                                    |                                           |                        |                                       |                                                               |                     |                    |
|                                                                                                    |                                                                                                    |                                           |                        |                                       |                                                               |                     |                    |

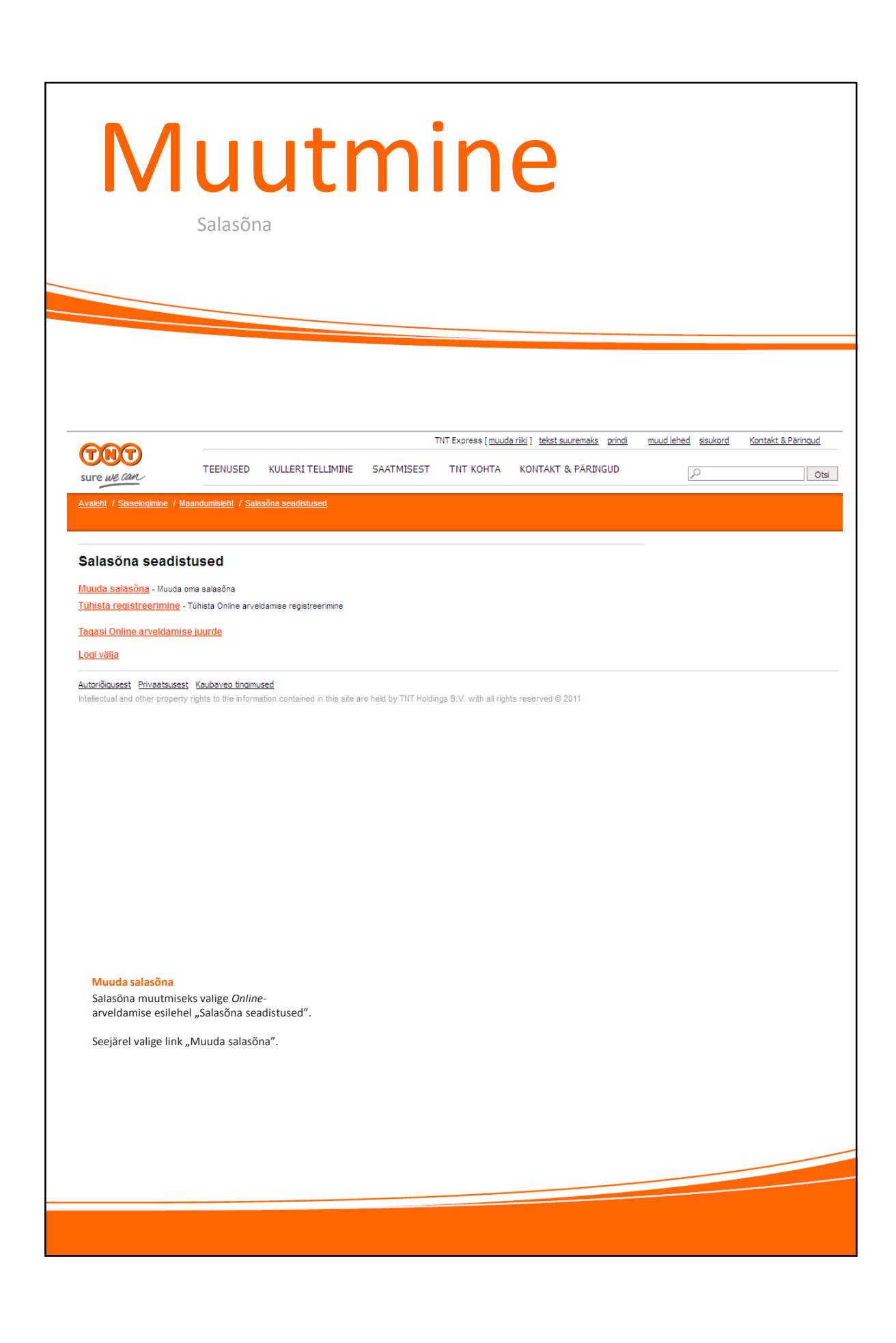

| M                                      | uutmine<br>Salasõna                                                                                                    |
|----------------------------------------|----------------------------------------------------------------------------------------------------|
| Avaleht / Sinsetogimine / M            | TNT Express ( <u>muuda riik) tekst suuremaks</u> <u>prindi muud lehed sisukord Kontakt &amp; Pärinoud</u><br>TEENUSED KULLERI TELLIMINE SAATMISEST TNT KOHTA KONTAKT & PÄRINGUD<br>Otsi<br>Maandumisikht / Salasõna seadistused / <u>Muuda salasõna</u> |
| Muuda salasõna                         | närgitud väljad * on kohustuslikud                                                                                                    |
|                                        | Olemasolev salasõna*:                                                                                                    |
|                                        | Sisesta uus salasõna*: Vaata salasõna tingimusi                                                                                                    |
| Logi välja                             | Tühista                                                                                                    |
| Intellectual and other propert         | Ex TexanoUrsex or Inclineds                                                                                                    |
| Sisestage oma kel<br>sisestage oma uus | htiv salasõna, seejärel<br>s salasõna kaks korda.                                                                                                    |
| Klikkige nupul Sal                     | vesta.                                                                                                    |
|                                        |                                                                                                    |
|                                        |                                                                                                    |

| Tühistamine                                                                                           |                                                                                                    |                                                                                        |                                |                                                  |                                                                        |                                    |                    |
|----------------------------------------------------------------------------------------------------|----------------------------------------------------------------------------------------------------|----------------------------------------------------------------------------------------|--------------------------------|--------------------------------------------------|------------------------------------------------------------------------|------------------------------------|--------------------|
| Sure WE CAN<br>Avalent / Sisselogimine                                                                | TEENUSED<br>/ <u>Maandumissleht</u> / <u>Sa</u>                                                          | KULLERI TELLIMINE<br>Iasõna seadistused / Tühist                                       | SAATMISEST<br>a registreerimme | TNT Express [ <u>muus</u><br>TNT KOHTA           | l <u>a riiki ) tekst suuremaks princ</u><br>KONTAKT & PÄRINGUD         | ti <u>muud lehed</u> sisukord<br>P | Kontakt & Päringud |
| Registreerimi<br>Kui tühistad<br>Logi välja<br>Autoriõigusest Privaats<br>Intellectual and other prop | se tühistamir<br>registreerimise, logid ra<br>usest <u>Kaubaveo tingim</u><br>perty rights to the inforr | 1 <b>C</b><br>kendusest välja ning Sinu kor<br>used<br>nation contained in this site a | nto blokeeritakse. Ka          | onto taasavamiseks võ<br>dings B.V. with all rig | ta ühendust TNT klienditeenindu<br>Tühista Kinn<br>nts reserved © 2011 | ita                                |                    |
| Tühistage re<br><i>Online</i> -arvel<br>tühistamisel<br>esilehel "Sal                                 | r <mark>gistreerimine</mark><br>damise registreer<br>ks valige <i>Online-</i> ar<br>asõna seadistuseo    | imise<br>veldamise<br>4″.                                                              |                                |                                                  |                                                                        |                                    |                    |
| Seejärel vaju<br>registreerim                                                                         | utage nupule Tühi:<br>ine ja kinnitage tü                                                                | sta<br>ihistamine.                                                                     |                                |                                                  |                                                                        |                                    |                    |

| Te          | Tehnilised                                                                         |  |  |  |  |
|-------------|------------------------------------------------------------------------------------|--|--|--|--|
| nõ          | nõuded                                                                             |  |  |  |  |
|             |                                                                                    |  |  |  |  |
| Meie Online | -arveldamise süsteemi kasutamiseks tuleb täita rida nõudeid.                       |  |  |  |  |
| Nõutav:     | Veebibrauserid<br>Microsoft Internet Exploreri versioon 7 või hilisem ja Firefox 3 |  |  |  |  |
|             | Arvete vaatamiseks PDF-formaadis                                                   |  |  |  |  |
|             | Adobe Acrobat v9.0 või Adobe Reader v8.0                                           |  |  |  |  |
|             | Arve andmete allalaadimiseks                                                       |  |  |  |  |
|             | Microsoft Excel 97 või uuem versioon                                               |  |  |  |  |
| Miinimumni  | õuded:                                                                             |  |  |  |  |
|             | Windows 95, NT4, 98, Me, 2000 või XP Professional                                  |  |  |  |  |
|             | Protsessor – 500 MHz                                                               |  |  |  |  |
|             | RAM – 64 MB                                                                        |  |  |  |  |
|             | Kuvar resolutsiooniga 800 x 600 ja 16-bitise värvussügavusega                      |  |  |  |  |
|             |                                                                                    |  |  |  |  |
|             |                                                                                    |  |  |  |  |
|             |                                                                                    |  |  |  |  |
|             |                                                                                    |  |  |  |  |
|             |                                                                                    |  |  |  |  |
|             |                                                                                    |  |  |  |  |
|             |                                                                                    |  |  |  |  |
|             |                                                                                    |  |  |  |  |
|             |                                                                                    |  |  |  |  |
|             |                                                                                    |  |  |  |  |